Arkusz zawiera informacje prawnie chronione do momentu rozpoczęcia egzaminu

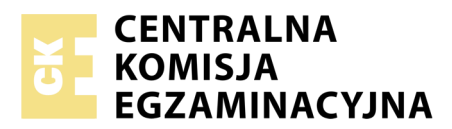

Nazwa kwalifikacji: Uruchamianie oraz utrzymanie linii i urządzeń transmisji cyfrowej Oznaczenie kwalifikacji: E.09 Numer zadania: 01

|                        |  | Wy | pełı | nia z | zdaj | ący | • |  |  |
|------------------------|--|----|------|-------|------|-----|---|--|--|
| Numer PESEL zdającego* |  |    |      |       |      |     |   |  |  |

Miejsce na naklejkę z numerem PESEL i z kodem ośrodka

E.09-01-19.06 Czas trwania egzaminu: 180 minut

#### EGZAMIN POTWIERDZAJĄCY KWALIFIKACJE W ZAWODZIE Rok 2019 CZEŚĆ PRAKTYCZNA

Układ graficzny © CKE 2019

#### Instrukcja dla zdającego

- 1. Na pierwszej stronie arkusza egzaminacyjnego wpisz w oznaczonym miejscu swój numer PESEL i naklej naklejkę z numerem PESEL i z kodem ośrodka.
- 2. Na KARCIE OCENY w oznaczonym miejscu przyklej naklejkę z numerem PESEL oraz wpisz:
  - swój numer PESEL\*,
  - oznaczenie kwalifikacji,
  - numer zadania,
  - numer stanowiska.
- 3. KARTĘ OCENY przekaż zespołowi nadzorującemu.
- 4. Sprawdź, czy arkusz egzaminacyjny zawiera 5 stron i nie zawiera błędów. Ewentualny brak stron lub inne usterki zgłoś przez podniesienie ręki przewodniczącemu zespołu nadzorującego.
- 5. Zapoznaj się z treścią zadania oraz stanowiskiem egzaminacyjnym. Masz na to 10 minut. Czas ten nie jest wliczany do czasu trwania egzaminu.
- 6. Czas rozpoczęcia i zakończenia pracy zapisze w widocznym miejscu przewodniczący zespołu nadzorującego.
- 7. Wykonaj samodzielnie zadanie egzaminacyjne. Przestrzegaj zasad bezpieczeństwa i organizacji pracy.
- 8. Jeżeli w zadaniu egzaminacyjnym występuje polecenie "zgłoś gotowość do oceny przez podniesienie ręki", to zastosuj się do polecenia i poczekaj na decyzję przewodniczącego zespołu nadzorującego.
- 9. Po zakończeniu wykonania zadania pozostaw rezultaty oraz arkusz egzaminacyjny na swoim stanowisku lub w miejscu wskazanym przez przewodniczącego zespołu nadzorującego.
- 10. Po uzyskaniu zgody zespołu nadzorującego możesz opuścić salę/miejsce przeprowadzania egzaminu.

# Powodzenia!

\* w przypadku braku numeru PESEL – seria i numer paszportu lub innego dokumentu potwierdzającego tożsamość

# Zadanie egzaminacyjne

Do centrali telefonicznej znajdującej się na stanowisku podłącz telefony: analogowy, systemowy oraz ISDN. Centralę podłącz do sieci telefonicznej i sieci IP. Zaprogramuj wszystkie urządzenia.

W tym celu:

Dokonaj wyboru traktu/traków światłowodowych o najmniejszym tłumieniu, a wyniki pomiarów i wybór zaznacz w tabeli *Sprawdzanie taktów optycznych*.

| Trakt   | Poziom począti | sygnału na<br>ku traktu | Poziom sygnału na<br>końcu traktu |                    | Tłumienie |                    | Wybór<br>traktu/traktów do<br>podłączenia |
|---------|----------------|-------------------------|-----------------------------------|--------------------|-----------|--------------------|-------------------------------------------|
|         | wartość        | jednostka<br>miary      | wartość                           | jednostka<br>miary | wartość   | jednostka<br>miary | centrali do sieci<br>IP *                 |
| 1-A     |                |                         |                                   |                    |           |                    |                                           |
| 2-B     |                |                         |                                   |                    |           |                    |                                           |
| 3-C     |                |                         |                                   |                    |           |                    |                                           |
| 4-D     |                |                         |                                   |                    |           |                    |                                           |
| * zazna | acz X w od     | lpowiedniej             | rubryce                           |                    |           |                    |                                           |

Tabela. Sprawdzanie traktów optycznych

Dokonaj sprawdzenia i wyboru par kabla U/UTP o długości ok. 300 m, które spełniają wymagania analogowej pętli abonenckiej i wykorzystaj sprawne pary do podłączenia dwóch linii miejskich analogowych. Za pomocą testera sprawdź pojemność macierzystą par i rezystancję pętli pary żył, wyniki zapisz w tabeli *Sprawdzenie par kabla U/UTP* i zaznacz, które pary wykorzystasz do podłączenia linii miejskich analogowych.

| Nr       | Pojemność   | é macierzysta   | Rezystancja j | pętli pary żył | Para do                         |
|----------|-------------|-----------------|---------------|----------------|---------------------------------|
| pary     | wartość     | jednostka       | wartość       | jednostka      | podłączenia<br>linii miejskiej* |
| 1        |             |                 |               |                |                                 |
| 2        |             |                 |               |                |                                 |
| 3        |             |                 |               |                |                                 |
| 4        |             |                 |               |                |                                 |
| * zaznac | z X w odpow | iedniej rubryce |               |                |                                 |

Tabela. Sprawdzenie par kabla U/UTP

Zakończ wybrane pary wtykami RJ11/RJ45, z jednej strony pasującymi do portów w centrali, a z drugiej strony wtykami pasującymi do gniazd gdzie zostały doprowadzone linie miejskie analogowe z centrali nadrzędnej. Sprawdź poprawność tak wykonanych traktów transmisyjnych przez pomiar testerem okablowania, wyniki zapisz w tabeli *Sposób połączenia pinów pomiędzy wtykami*. Trakt pierwszy oznacz przez przyklejenie taśmy izolacyjnej do pary kablowej na obu końcach traktu.

|                                     |                          | Strona gniazd<br>z doprowadzonymi<br>liniami miejskimi* | Strona centrali* |
|-------------------------------------|--------------------------|---------------------------------------------------------|------------------|
|                                     | rodzaj wtyku             |                                                         |                  |
|                                     |                          |                                                         |                  |
| Trakt pierwszy<br>(oznaczony taśmą) | numery pinów we<br>wtyku |                                                         |                  |
|                                     |                          |                                                         |                  |
|                                     |                          |                                                         |                  |
| Trakt drugi                         | rodzaj wtyku             |                                                         |                  |
|                                     | nr pinu we wtyku         |                                                         |                  |
|                                     |                          |                                                         |                  |
|                                     |                          |                                                         |                  |
|                                     |                          |                                                         |                  |
| * wpisz numery pine                 | ów                       |                                                         |                  |

Tabela. Sposób połączenia pinów pomiędzy wtykami

Wykorzystując dokumentację i oprogramowanie do konfigurowania centrali, podłącz do centrali linie miejskie i telefony: analogowy, systemowy oraz ISDN. Urządzenia skonfiguruj zgodnie z danymi zawartymi w tabelach *Ustawienia linii miejskich* oraz *Ustawienia telefonów*. Pierwszą linię miejską analogową podłącz za pomocą traktu pierwszego (oznaczonego taśmą), drugą linię miejską analogową podłącz za pomocą traktu drugiego. Telefon VoIP podłącz do sieci IP poprzez gniazdo oznaczone literą A.

# Tabela. Ustawienia linii miejskich

| Rodzaj linii miejskiej | Numer katalogowy                                                                    | Dodatkowe ustawienia                                                    |
|------------------------|-------------------------------------------------------------------------------------|-------------------------------------------------------------------------|
| analogowa (pierwsza)   | 700X                                                                                |                                                                         |
| analogowa (druga)      | 702X                                                                                |                                                                         |
| ISDN                   | 7X00 - MSN podstawowy (numer<br>podstawowy)<br>7X01- drugi MSN<br>7X02 - trzeci MSN |                                                                         |
| VoIP                   | 7XX0                                                                                | adres serwer VoIP:<br>192.168.102.100;<br>login: 7XX0<br>hasło: VoipstX |
| gdzie X to jednocyfrow | y numer stanowiska                                                                  |                                                                         |

| Tabela. | Ustawienia | telefonów |
|---------|------------|-----------|
|---------|------------|-----------|

| Rodzaj telefonu     | Numer/numery katalogowe | Dodatkowe ustawienia                                                                                           |
|---------------------|-------------------------|----------------------------------------------------------------------------------------------------|
| ISDN                | X01; X02                |                                                                                                    |
| analogowy           | X03                     |                                                                                                    |
| systemowy           | X04                     |                                                                                                    |
| VoIP                | X05                     | adres IP; maska; brama: z serwera<br>DHCP;<br>serwer VoIP: adres IP centrali;<br>login: X05;<br>hasło: Voip567 |
| gdzie X to jednocyf | rowy numer stanowiska   |                                                                                                    |

Podłącz centralę do sieci IP poprzez trakt optyczny używając media konwerterów, do gniazdka oznaczonego literą B.

Skonfiguruj interfejs LAN centrali w taki sposób, aby wykorzystywał serwer DHCP do automatycznej konfiguracji, a następnie zapisz otrzymane parametry w tabeli *Parametry portu LAN centrali*.

| Parametr | Sposób zaprogramowania | Otrzymana wartość |
|----------|------------------------|-------------------|
| adres IP | z serwera DHCP         |                   |
| maska    | z serwera DHCP         |                   |
| brama    | z serwera DHCP         |                   |

Tabela. Parametry portu LAN centrali

Sprawdź poprawność podłączenia centrali do sieci IP poleceniem ping wydanym z komputera oraz dokonaj oceny poprawności podłączania centrali do sieci IP przez wpis w tabeli *Wyniki sprawdzania poprawności podłączenia centrali do sieci IP*.

Tabela. Wyniki sprawdzania poprawności podłączenia centrali do sieci IP

| Parametr                   |            | Wartość | Jednostka<br>miary |  | Ocena p                                                                               | oprawności podłączenia<br>centrali |  |
|----------------------------|------------|---------|--------------------|--|---------------------------------------------------------------------------------------|------------------------------------|--|
| liczba wysłanych pakietów  |            |         |                    |  |                                                                                       |                                    |  |
| liczba odebranych pakietów |            |         |                    |  | Czy centrala jest prawidłowo<br>podłączona? Ocenę zaznacz X<br>w odpowiedniej rubryce |                                    |  |
| liczba utraconych pakietów |            |         |                    |  |                                                                                       |                                    |  |
| czas transmisii            | minimalny  |         |                    |  |                                                                                       |                                    |  |
| pakietów w obie            | średni     |         |                    |  | TAK                                                                                   |                                    |  |
| strony                     | maksymalny |         |                    |  | NIE                                                                                   |                                    |  |

Zaprogramuj ruch wychodzący i przychodzący w centrali według reguł zawartych w tabelach *Ruch wychodzący* i *Ruch przychodzący*.

| Wybrany numer                            | Linia miejska realizująca ruch wychodzący |  |  |  |
|------------------------------------------|-------------------------------------------|--|--|--|
| 700X                                     | VoIP                                      |  |  |  |
| 702X                                     | ISDN                                      |  |  |  |
| 7X00                                     | analogowa (pierwsza)                      |  |  |  |
| 7X01                                     | analogowa (pierwsza)                      |  |  |  |
| 7X02                                     | analogowa (druga)                         |  |  |  |
| 7XX0                                     | ISDN                                      |  |  |  |
| gdzie X to jednocyfrowy numer stanowiska |                                           |  |  |  |

# Tabela. Ruch wychodzący

#### Tabela. Ruch przychodzący

| Numer linii<br>miejskiej/<br>wybrany numer | Zapowiedź słowna       | Grupa lub nr abonenta/rodzaj który odbiera połączenie przychodzące          |
|--------------------------------------------|------------------------|-----------------------------------------------------------------------------|
| 700X                                       | standardowa            | Grupa złożona ze wszystkich abonentów którzy zaczynają dzwonić jednocześnie |
| 702X                                       | standardowa            | X04 / systemowy                                                             |
| 7X00                                       | brak                   | X05 / VoIP                                                                  |
| 7X01                                       | brak                   | X01 / ISDN                                                                  |
| 7X02                                       | brak                   | X02 / ISDN                                                                  |
| 7XX0                                       | brak                   | X03 / analogowy                                                             |
| gdzie X to jednocy                         | frowy numer stanowiska | ·                                                                           |

# Czas przeznaczony na wykonanie zadania wynosi 180 minut.

# Oceniane podlegać będzie 6 rezultatów:

- tabele: Sprawdzanie traktów optycznych oraz Sprawdzenie par kabla U/UTP,
- tabela Sposób połączenia pinów pomiędzy wtykami,
- podłączone oraz zaprogramowane linie miejskie i telefony do centrali oraz do sieci IP,
- zaprogramowany ruch wychodzący,
- zaprogramowany ruch przychodzący,
- tabele: Parametry portu LAN centrali oraz Wyniki sprawdzania poprawności podłączenia centrali do sieci IP

#### oraz

przebieg wykonywania pomiarów i zakończeń par pętli abonenckiej.